# GUIA DO USUÁRIO BIBLIOTECA VIRTUAL IESLA

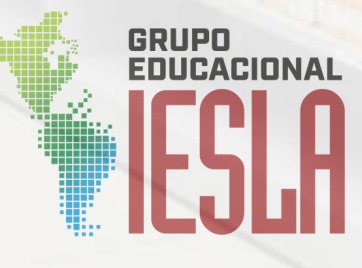

A Biblioteca Virtual do Instituto de Educação Superior Latino-Americano - IESLA agora conta com uma grande novidade: a nova **Biblioteca Virtual da Plataforma A**!

Com esse novo recurso, os alunos das diversas modalidades de cursos, assim como toda a comunidade acadêmica, terão acesso a um acervo digital ainda mais completo e dinâmico.A finalidade deste Guia é apresentar os serviços disponibilizados pela Biblioteca Virtual e como é feito o acesso.

Este Guia aplica-se a todos os usuários da Biblioteca Virtual IESLA. Aproveite essa novidade e explore todo o conhecimento disponível!

# 🔲 Tutorial de Acesso à Biblioteca Virtual

Agora ficou ainda mais fácil acessar a Biblioteca Virtual da Plataforma A! Siga o passo a passo abaixo e aproveite todo o acervo digital disponível para você.

#### 1. Acesse o Portal do Aluno

>Entre no site oficial da IESLA (iesla.com.br ou iesla.edu.br) e faça login no Portal do Aluno com seu usuário e senha.

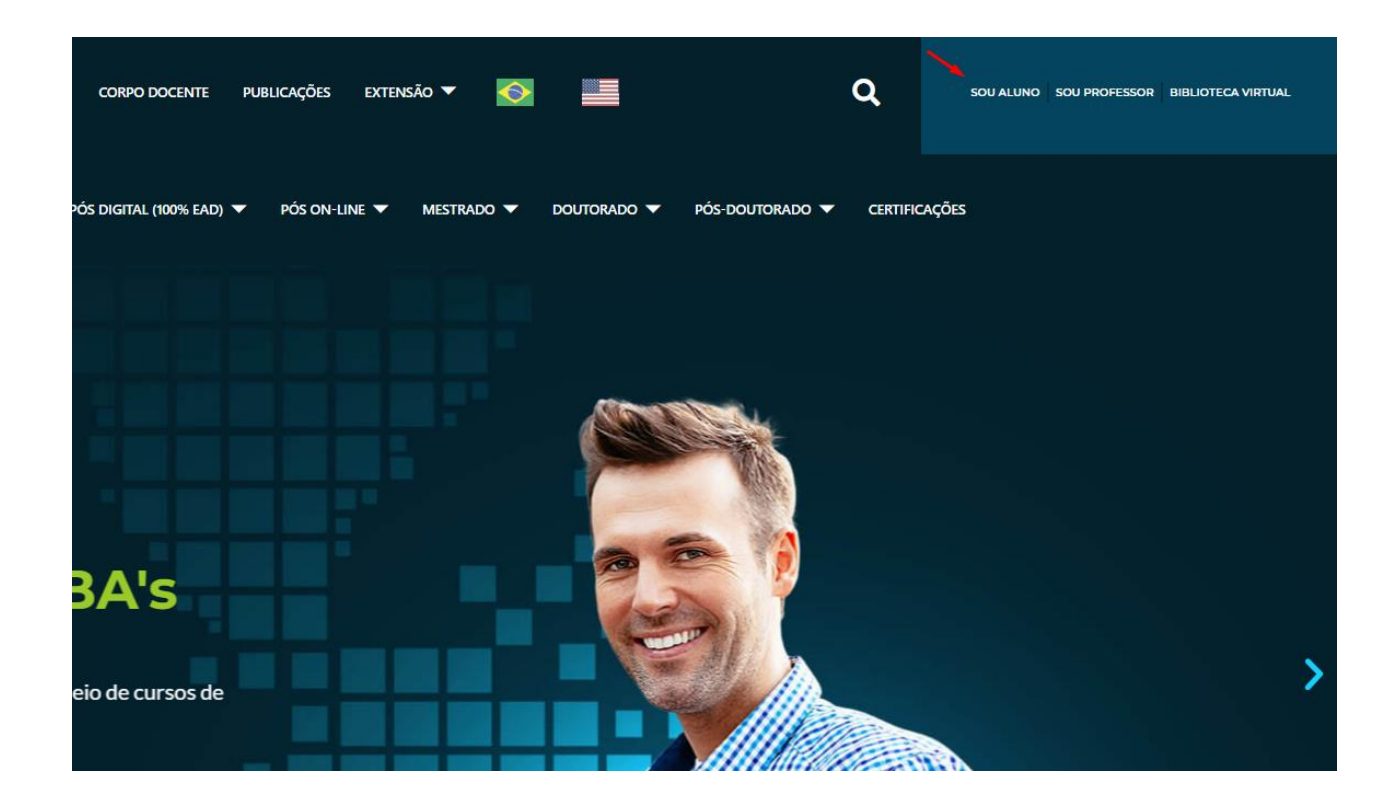

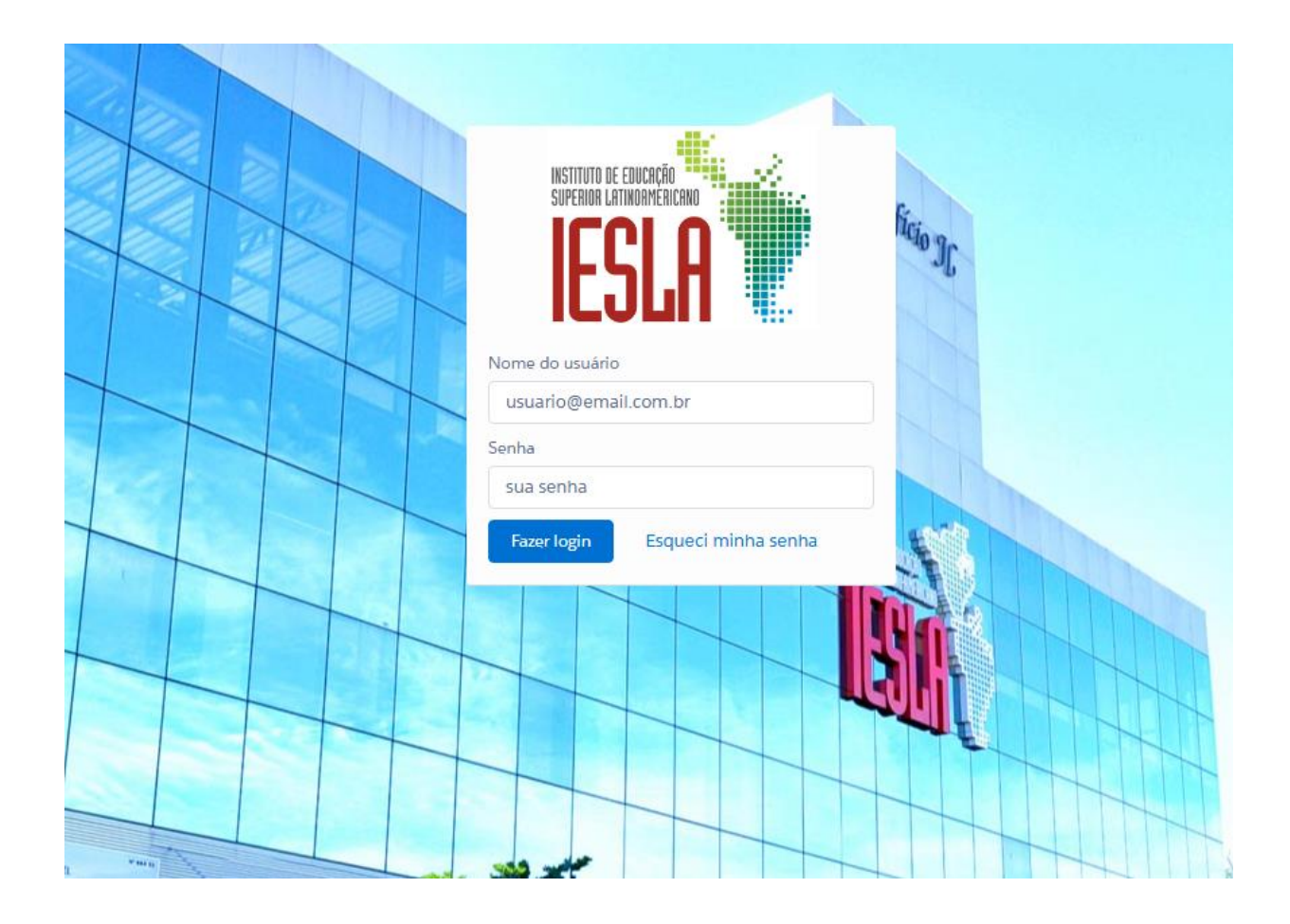

## 2. Vá até a Aba "Bibliotecas"

>No menu principal do Portal do Aluno, clique na opção "Bibliotecas".

|            | COUL        |                   |                    |                      |                            |   |
|------------|-------------|-------------------|--------------------|----------------------|----------------------------|---|
| omunicados | Acadêmico 🗸 | Disciplinas EAD 🗸 | Bibliotecas 🗸      | Revistas V ClassRoom | Indicar - Ganhe bônus 🗸    |   |
|            |             |                   | Acervo Físico      |                      |                            |   |
|            |             |                   | Acervo Virtual     | nicado (6/16)        |                            |   |
|            |             |                   | Tutorial de Acesso | A MENSAGEM           | DATA DA ÚLTIMA MODIFICAÇÃO | C |
|            |             |                   | M-0204             | 465                  | 21/01/2025 16:07           | C |
|            |             |                   | M-0203             | 324                  | 16/12/2024 13:14           | C |
|            |             |                   | M-0202             | 277                  | 12/12/2024 12:00           | C |
|            |             |                   | M-0202             | 208                  | 02/12/2024 13:25           | C |
|            |             |                   | M-0200             | 052                  | 21/10/2024 14:51           | C |
|            |             |                   | M-0200             | 098                  | 18/10/2024 20:06           | C |

### 3. Selecione "Acervo Virtual"

Dentro da aba Bibliotecas, clique em "Acervo Virtual" para ser redirecionado à Biblioteca Virtual da Plataforma

| A.                       |                    | <b>RA:</b> 8435              | Giaduação em Difeito tes    |
|--------------------------|--------------------|------------------------------|-----------------------------|
| co 🗸 🛛 Disciplinas EAD 🗸 | Bibliotecas 🗸      | Revistas V ClassR            | oom Indicar - Ganhe bônus 🗸 |
|                          | Acervo Físico      |                              |                             |
|                          | Acervo Virtual     | nicado (6/16)                |                             |
|                          | Tutorial de Acesso | Acervo Virtual<br>A MENSAGEM | DATA DA ÚLTIMA MODIFICAÇÃO  |
|                          | M-0204             | 465                          | 21/01/2025 16:07            |
|                          | M-0203             | 324                          | 16/12/2024 13:14            |
|                          | M-0202             | 277                          | 12/12/2024 12:00            |
|                          | M-0202             | 208                          | 02/12/2024 13:25            |
|                          | M-0200             | 052                          | 21/10/2024 14:51            |

Øbservação: Para acessar a Biblioteca Virtual, é necessário estar sempre logado no Portal do Aluno.

### 4. Explore o Acervo Digital

Agora você pode pesquisar livros, artigos e outros materiais acadêmicos disponíveis na plataforma.

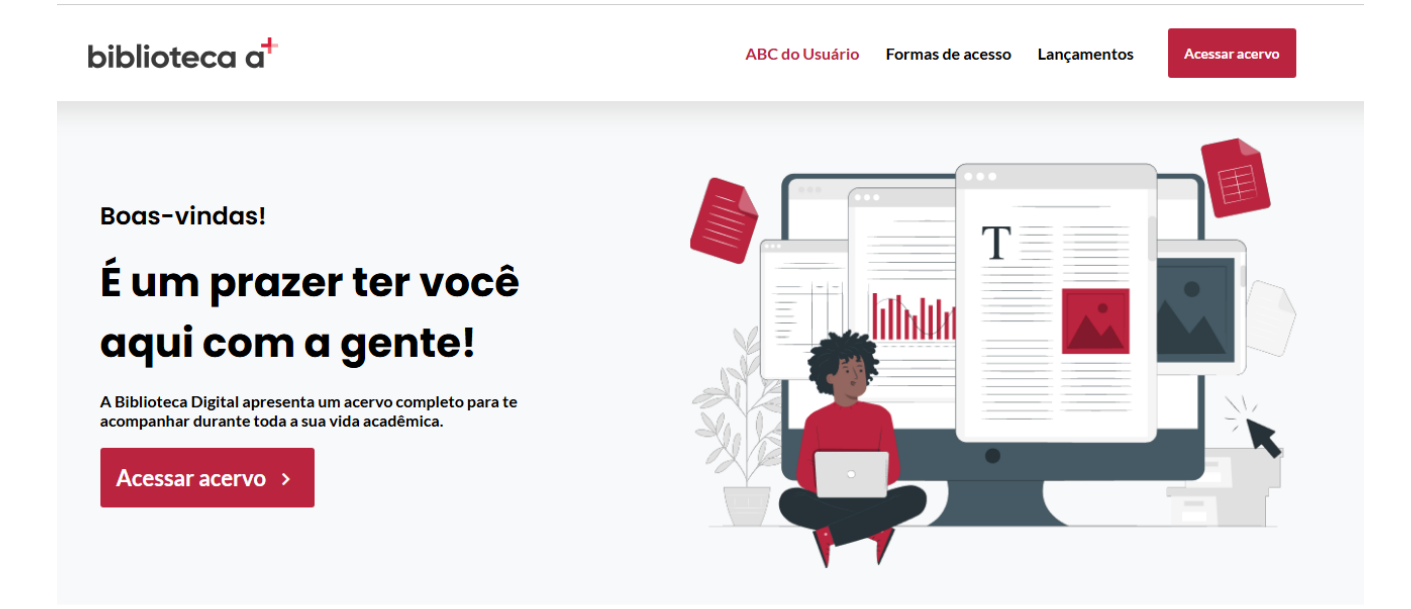

ABC do Usuário: Dentro da Biblioteca Virtual, você encontrará o ABC do Usuário, um manual completo que explica todas as funcionalidades da plataforma para facilitar sua experiência.

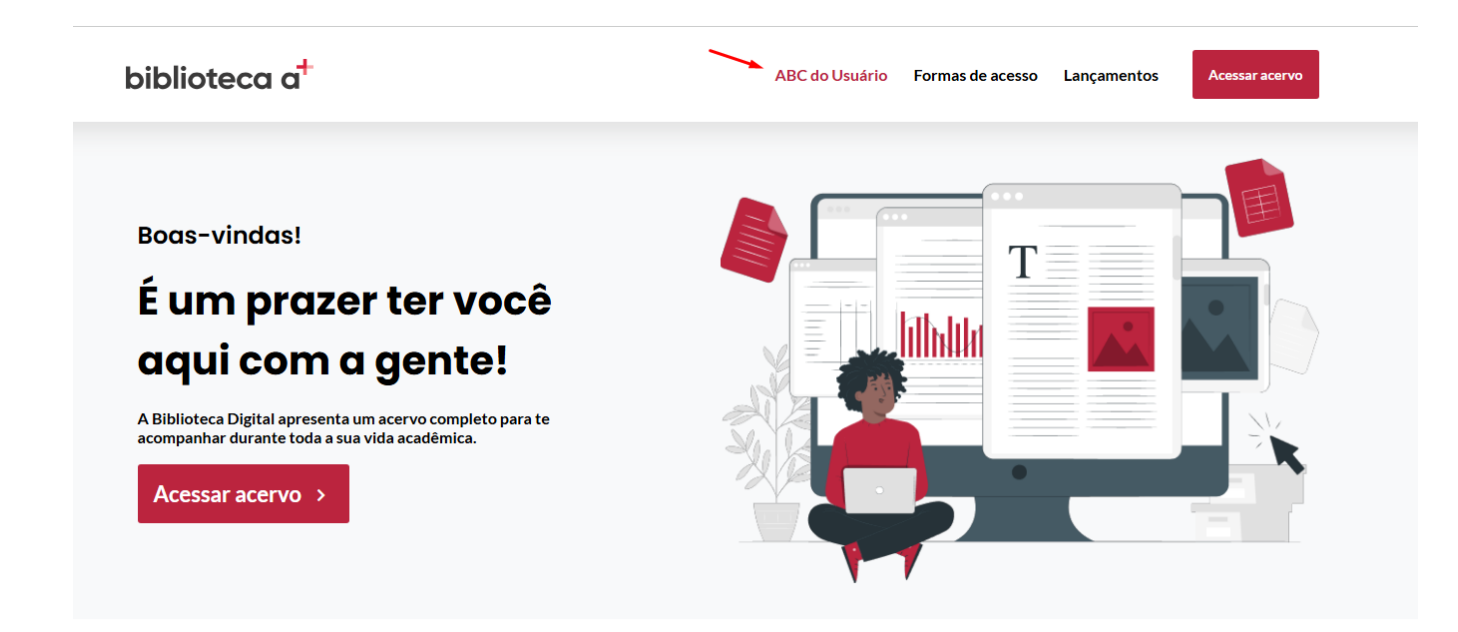

**Pronto!** Agora você tem acesso a um vasto acervo digital para auxiliar nos seus estudos. Aproveite! 🔁

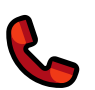

Le Dúvidas? Entre em contato conosco:

- WhatsApp: 0800 052 8800 E-mail: **biblioteca@iesla.com.br** Site: iesla.edu.br

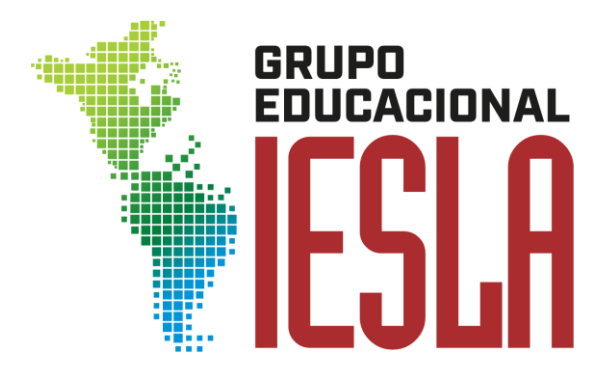